TUTORIAL ACCESSO A VIDEOCONFERENZA SU PIATTAFORMA G SUITE FOR EDUCATION

# @icbottacefalu.edu.it

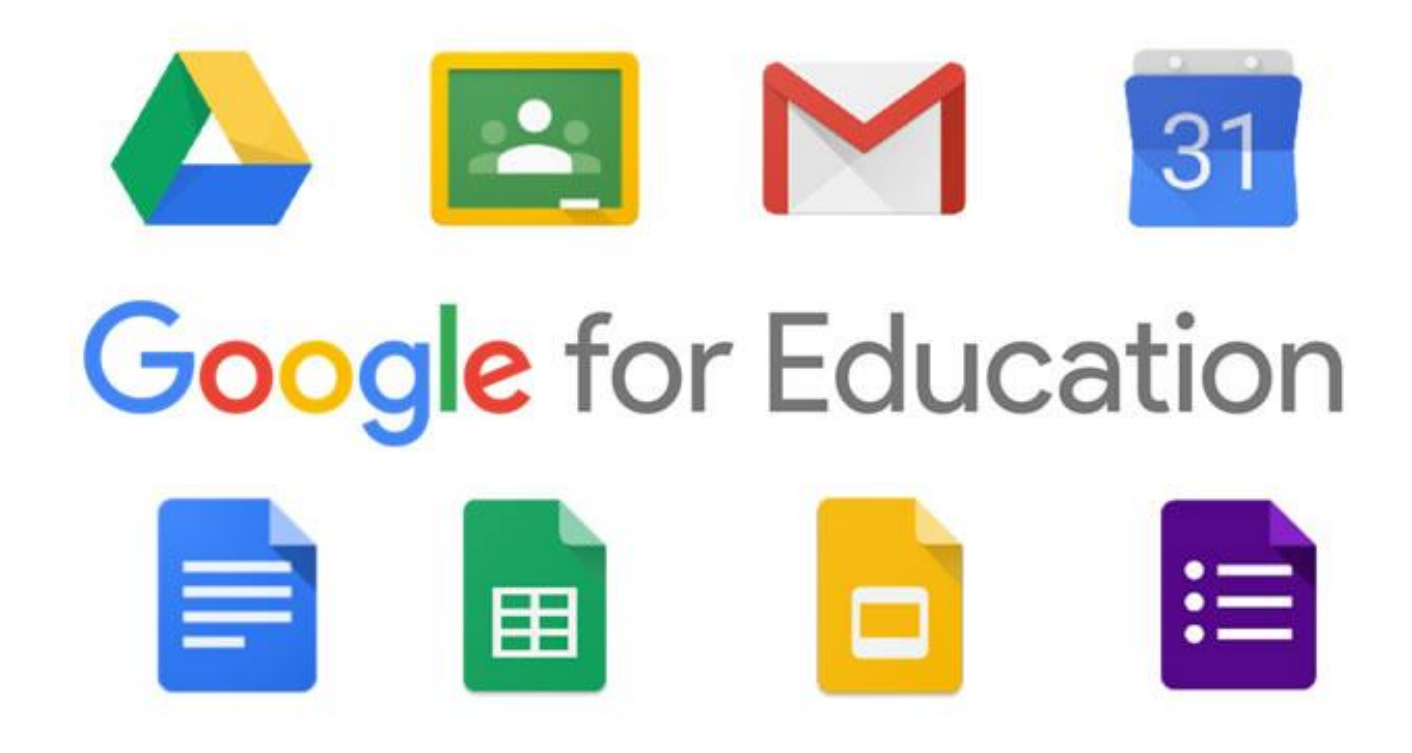

## INDICE

Cap. 1: partecipare ad un meeting Cap. 2: programmare un meeting pag. 2 pag. 11

## Cap. 1: partecipare ad un meeting

Sulla vostra Gmail dell'account Gsuite @icbottacefalu.edu.it riœverete una mail di invito ad un meeting:

| = M Gmail       |   | Q Cerca nella posta                                            | ·                            | ③ III G Suite a |
|-----------------|---|----------------------------------------------------------------|------------------------------|-----------------|
|                 |   | □ - C :                                                        |                              | 1-1 di 1 < > 🗱  |
|                 |   | 🔄 🚖 nome.cognome Invito: meeting - gio 19 mar 2020 6PM - 7:30P | M (CET) ( @icbottacefalu.edu | 20:58           |
| Posta in arrivo | 1 |                                                                |                              |                 |
| \star Speciali  |   |                                                                |                              |                 |
| O Posticipati   |   |                                                                |                              |                 |
| ► Inviati       |   |                                                                |                              |                 |
| Bozze           |   |                                                                |                              | +               |
| ✓ Alltro        |   |                                                                |                              |                 |
| admin 👻         | + |                                                                |                              |                 |
|                 |   |                                                                |                              |                 |
|                 |   |                                                                |                              |                 |

#### cliccando sulla mail apparirà un messaggio come questo:

| M Gmail                                                          | ٩ | Cerca nella posta                             | *                                                                                                    |                                                                                                  | 0                              |              | G                | Suit        |
|------------------------------------------------------------------|---|-----------------------------------------------|----------------------------------------------------------------------------------------------------|--------------------------------------------------------------------------------------------------|--------------------------------|--------------|------------------|-------------|
| Scrivi                                                           | ÷ | 0 0 T                                         |                                                                                                    |                                                                                                  | 1 di 1                         | <            | >                | ۵           |
| Posta in arrivo                                                  | * | nome.cognome <u>tra</u><br>a me,              | amite google.com                                                                                                    |                                                                                                  | 🖙 mer 18 mar, 20:58 (3 ore fa) | ☆            | *                | :           |
| ipeciali<br>Nosticipati<br>Iviati<br>Iozze 1<br>Juro<br>dmin - + |   | nar<br>19<br>sio p                            | neeting<br>Iisualizza su Google Calendar<br>Juando gio 19 mar 2020 6PM – 7:30PM (CET)<br>Iril<br>Si Forse No Attre opzioni                                       | Agenda<br>gio 19 mar 2020<br>Nessun evento precedente<br>6pm meeting<br>Nessun evento successivo |                                |              |                  |             |
|                                                                  |   | Sei stato invitato al s                       | seguente evento.                                                                                                    |                                                                                                  |                                |              |                  |             |
|                                                                  |   | meeting<br>Quando<br>Informazioni sulla parte | gio 19 mar 2020 6PM – 7.30PM Ora dell'Europa centrale - Roma<br>scipazione Partecipa Nangouts Meet<br>meet google.comb ye-clao-con<br>Partecipa tramite telefono |                                                                                                  |                                | <u>altri</u> | <u>i detta</u> g | <u>i</u> .» |
|                                                                  |   | Calendario<br>Chi                             | +1234-567-891 (PM-123455789)<br>admin@cdotaasetku.edu.it<br>. nome.cosenome@cdottasetku.edu.it<br>. provs @icdottasetku.edu.it<br>. utente: @icdottasetku.edu.it |                                                                                                  |                                |              |                  |             |
|                                                                  |   | Partecinerai ( admin®i                        | ichottacefalu edu itil? Sì - Forse - No altre orzioni »                                                                                                    |                                                                                                  |                                |              |                  |             |

#### che contiene le informazioni del meeting:

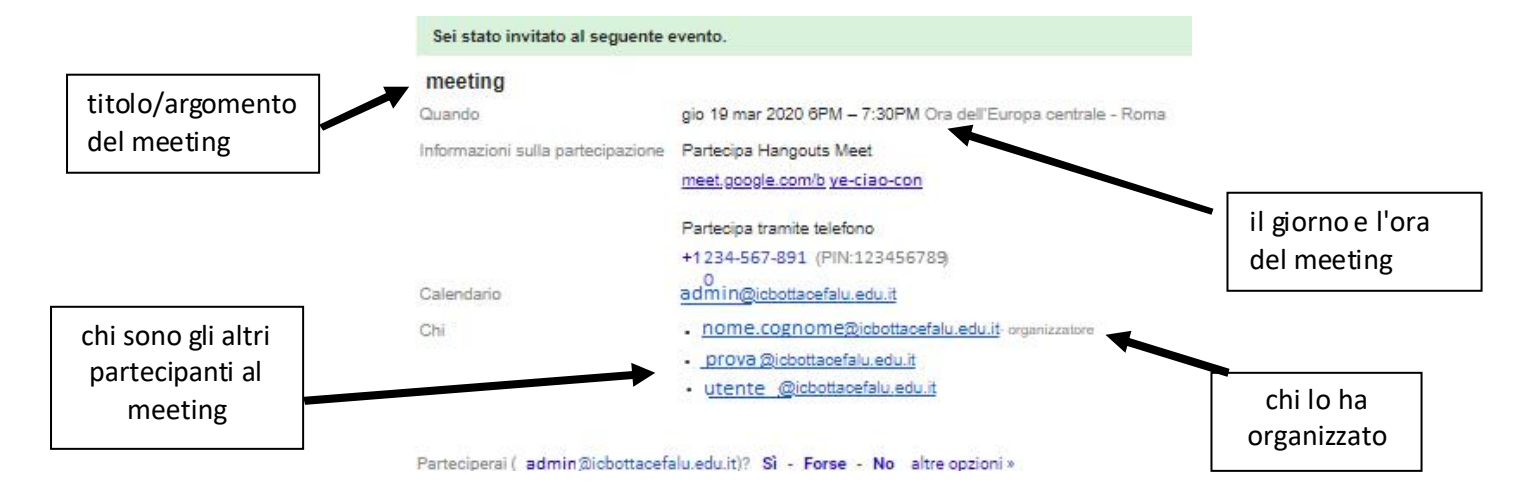

oltre alle precedenti informazioni il messaggio contiene:

| meeting                          |                                                              |                                                    |
|----------------------------------|--------------------------------------------------------------|----------------------------------------------------|
| Quando                           | gio 19 mar 2020 6PM – 7:30PM Ora dell'Europa centrale - Roma |                                                    |
| nformazioni sulla partecipazione | Partecipa Hangouts Meet<br>meet.google.com/b ye-ciao-con     | il link di collegamento al<br>meeting, che bisogna |
|                                  | Partecipa tramite telefono<br>+1234-567-891 (PIN:123456789)  | cliccare per accedere alla<br>videoconferenza      |
| Calendario                       | admin@icbottacefalu.edu.it                                   |                                                    |
| Chi                              | <u>nome.cognome@icbottacefalu.edu.it</u> - organizzatore     |                                                    |
|                                  | prova @icbottacefalu.edu.it                                  |                                                    |
|                                  | utente @icbottacefalu.edu.it                                 |                                                    |

Parteciperai ( admin@icbottacefalu.edu.it)? Si - Forse - No altre opzioni »

### **IMPORTANTE!**

### SOLO PER GLI UTENTI CHE UTILIZZANO TABLET/IPAD O SMARTPHONE/IPHONE

#### L'ACCESSO DAI DISPOITIVI MOBILI (TABLET/iPAD. SMARTPHONE/iPHONE) ALLA VIDEOCONFERENZA SI ATTIVA ATTRAVERSO L'APP HANGOUTS.

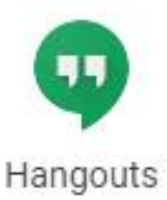

#### SE NON PRESENTE SUL DISPOSITIVO VI VERRA' RICHIESTO DI SCARICARLA

L'OPERAZIONE, SEMPLICE E GIUDATA, SI COMPLETA IN POCHI MINUTI

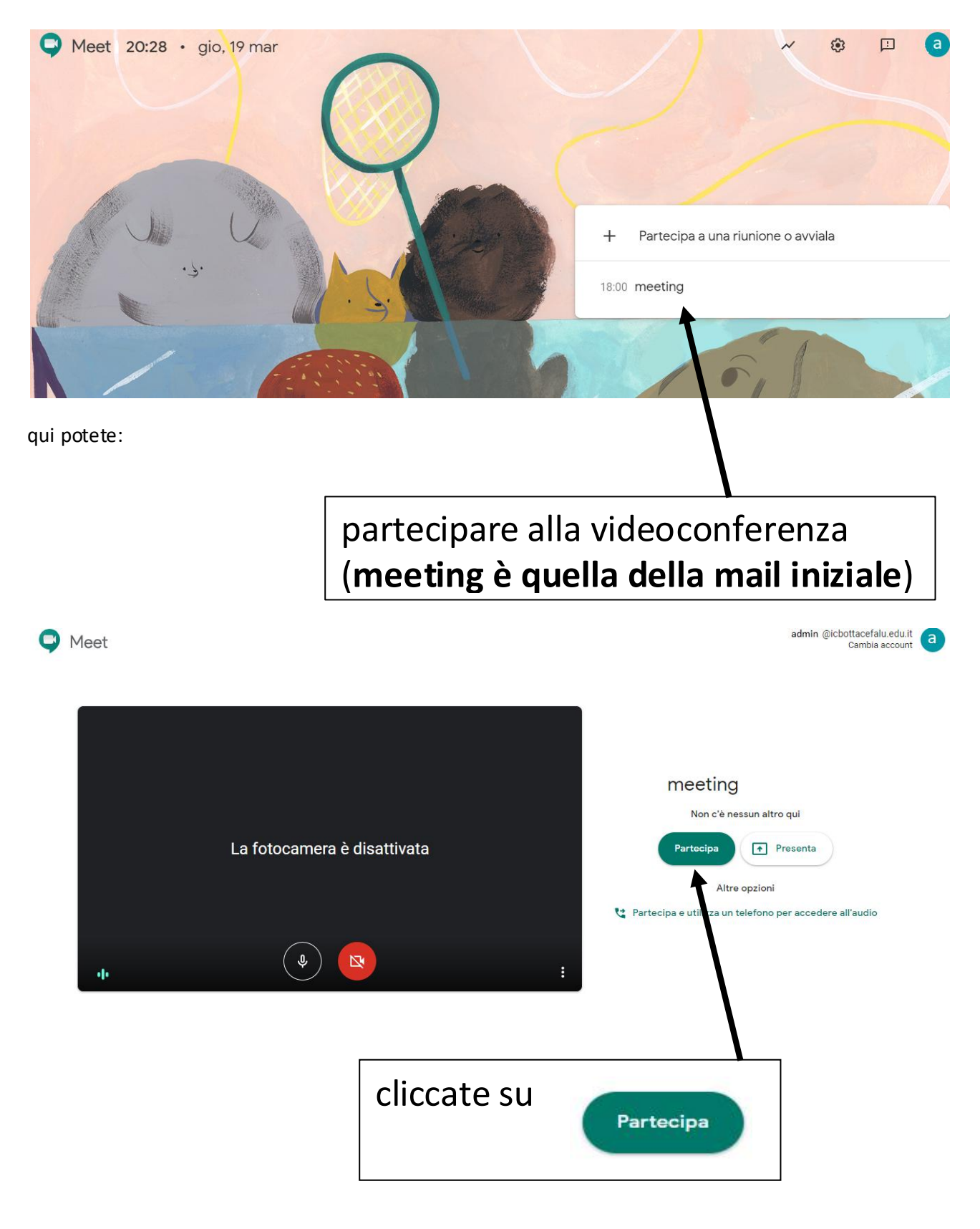

Dopo aver cliccato sul link si aprirà la schermata di Meet (come in questo caso) o do Hangout

e potete partecipare alla videoconferenza:

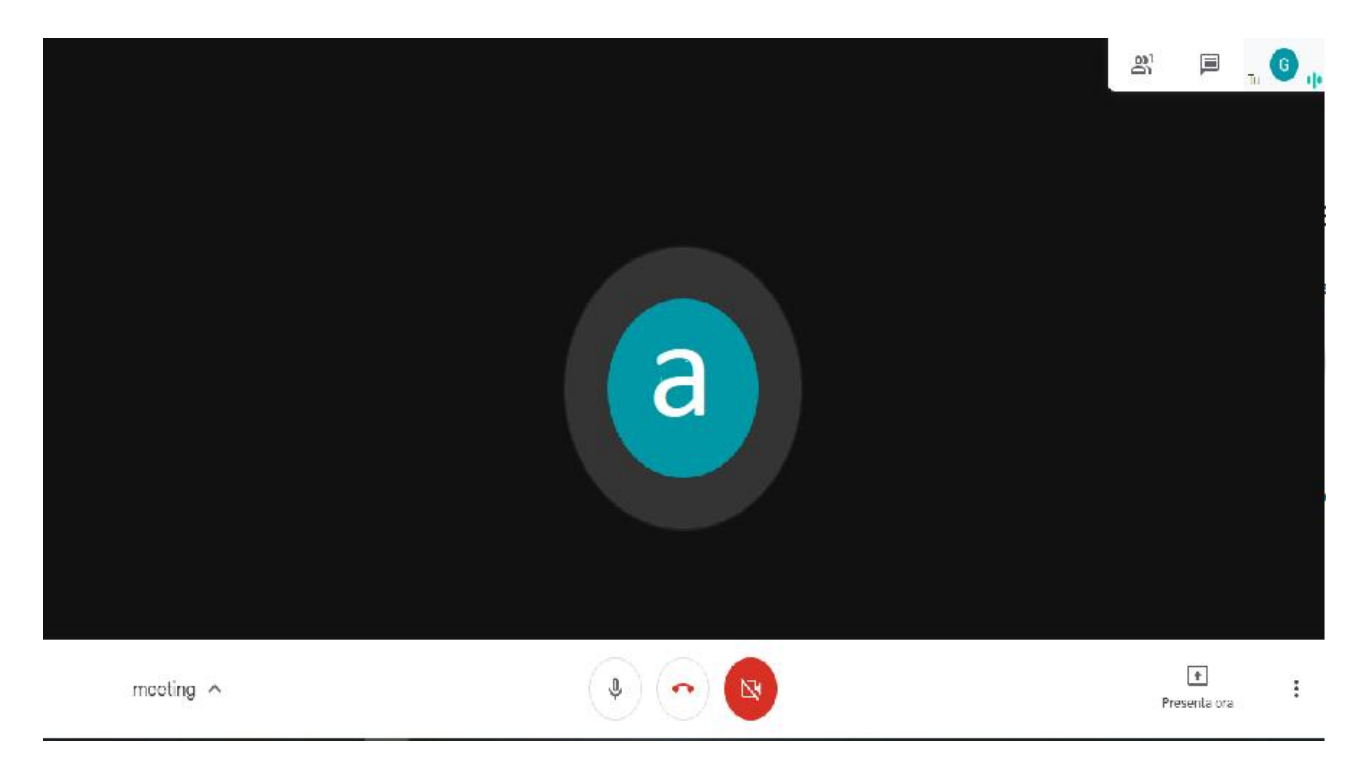

quando il meeting si conclude potete uscire dall'applicazione cliccando sull'icona centrale

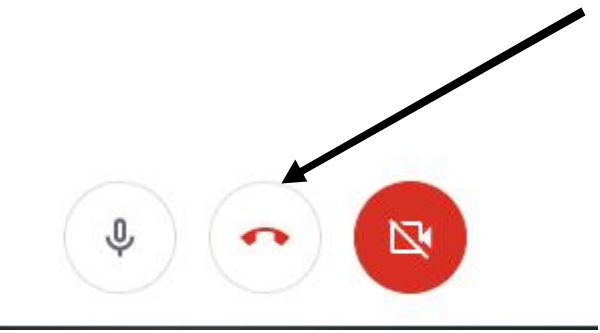

## Hai lasciato la riunione

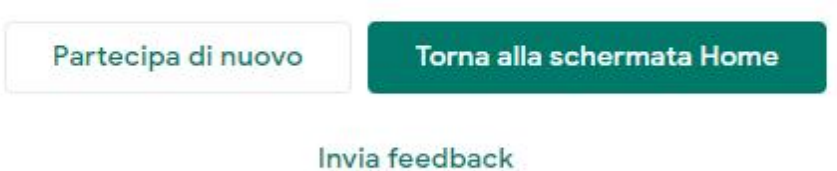

## Cap. 2: programmare un meeting

Accedete alla vostra mail Gsuite for Education

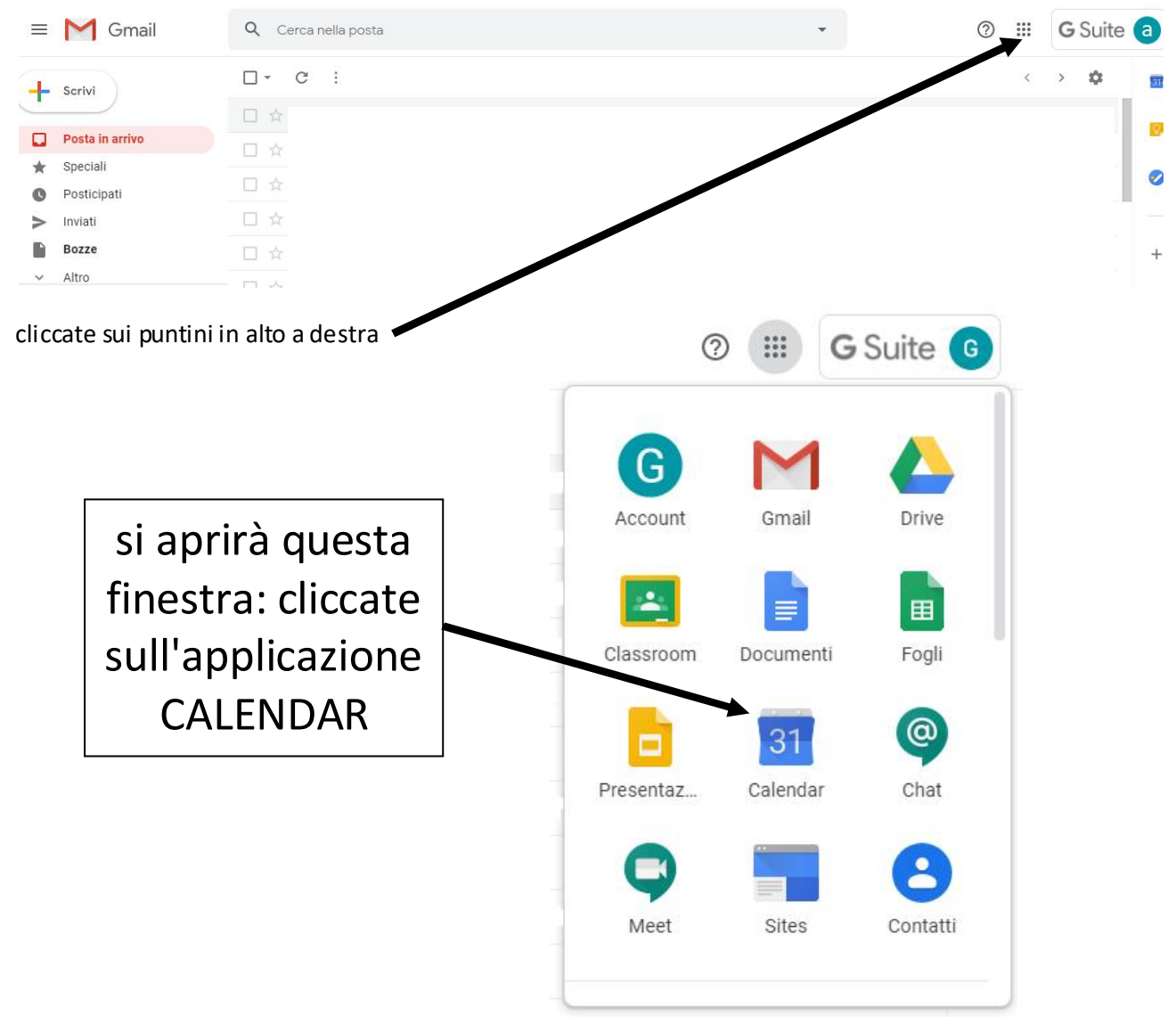

#### qui potrete pianificare la vostra videoconferenza:

| ≡   |      | 19   | Ca    | len | dar |    | Oggi   | < > Mai | zo 2020 |     |     | Q (?) 🔅 | Settimana 👻 | III G Suite | a        |
|-----|------|------|-------|-----|-----|----|--------|---------|---------|-----|-----|---------|-------------|-------------|----------|
|     |      |      |       |     |     |    |        | DOM     | LUN     | MAR | MER | GIO     | VEN         | SAB         |          |
| -   | C    | rea  |       |     |     |    | GMT+01 | 15      | 16      | 17  | 18  | 19      | 20          | 21          |          |
| Ma  | rzo  | 2020 | )     |     | <   | >  | 3 PSWI |         |         |     |     |         |             |             | <b>e</b> |
| D   | Ľ    | м    | М     | G   | V   | S  | 10 AM  |         |         |     |     |         |             |             |          |
| 1   | 2    | 3    | 4     | 5   | 6   | 7  |        |         |         |     |     |         |             |             |          |
| 8   | 9    | 10   | 11    | 12  | 13  | 14 | 11 AM  |         |         |     |     |         |             |             | +        |
| 15  | 16   | 17   | 18    | 19  | 20  | 21 |        |         |         |     |     |         |             |             |          |
| 22  | 23   | 24   | 25    | 26  | 27  | 28 | 12 PM  |         |         |     |     |         |             |             |          |
| 29  | 30   | 31   | 31    | 2   | 3   | 4  | 1 PM   |         |         |     |     |         |             |             |          |
| 5   | 6    | 7    | 8     | 9   | 10  | 11 |        |         |         |     |     |         |             |             |          |
|     |      |      | 19182 |     |     |    | 2 PM   |         |         |     |     |         |             |             |          |
| Inc | ontr | atic | on    |     |     |    |        |         |         |     |     |         |             |             |          |
| С   | erca | pers | one   |     |     |    | 3 PM   |         |         |     |     |         |             |             |          |
|     |      |      |       |     |     |    |        |         |         |     |     |         |             |             |          |

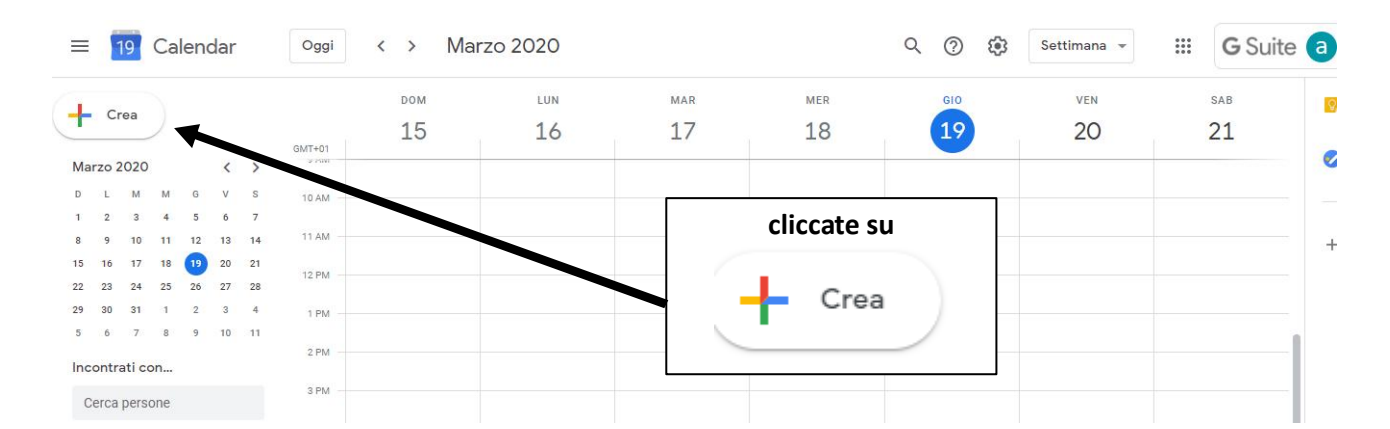

#### seguite le indicazioni: aggiungete titolo/argomento

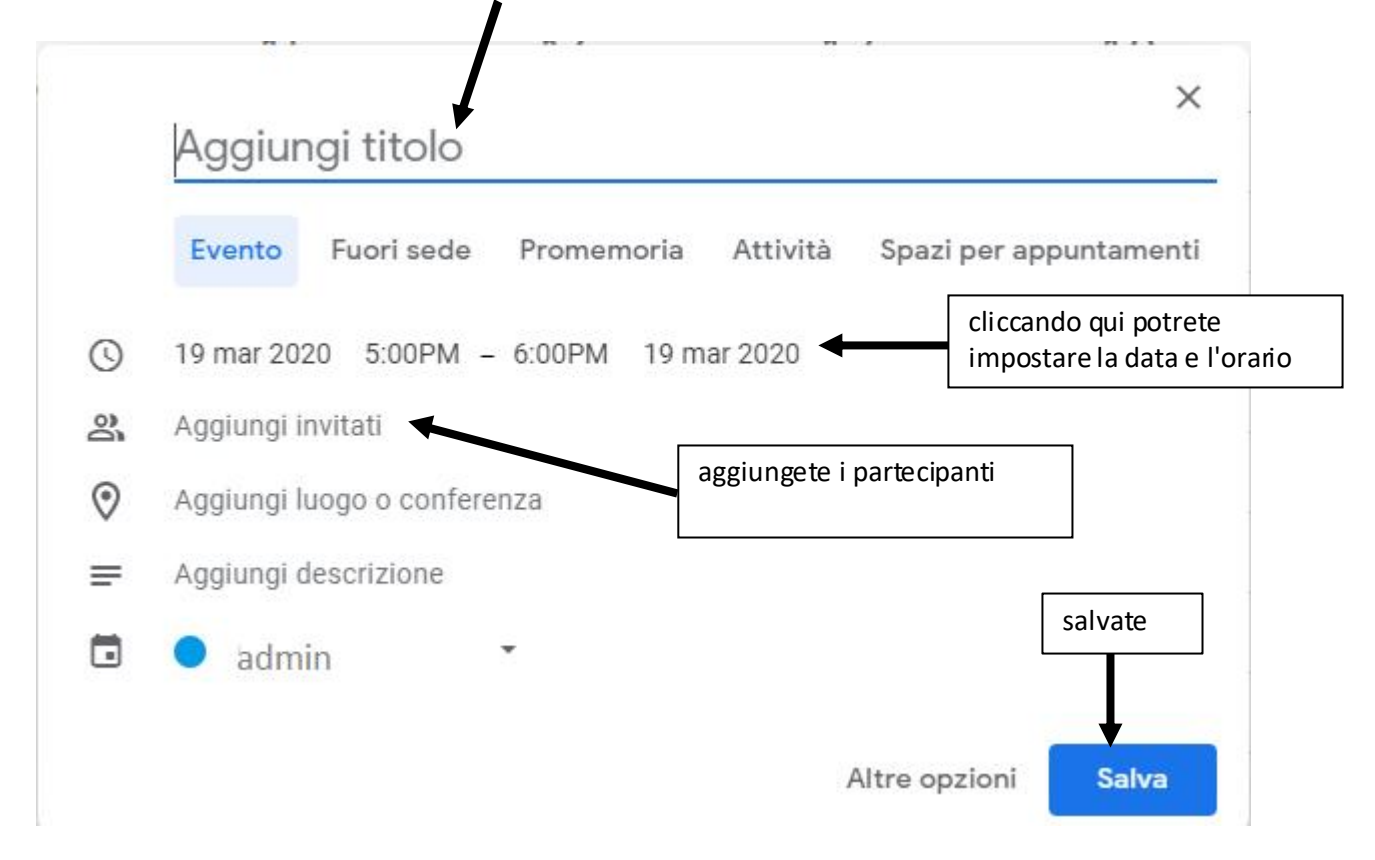

I partecipanti riceveranno automaticamente una mail di invito come da cap. 1 contenente il link di collegamento alla videoconferenza